## ETA online – Wielka Brytania

### Albatros travel

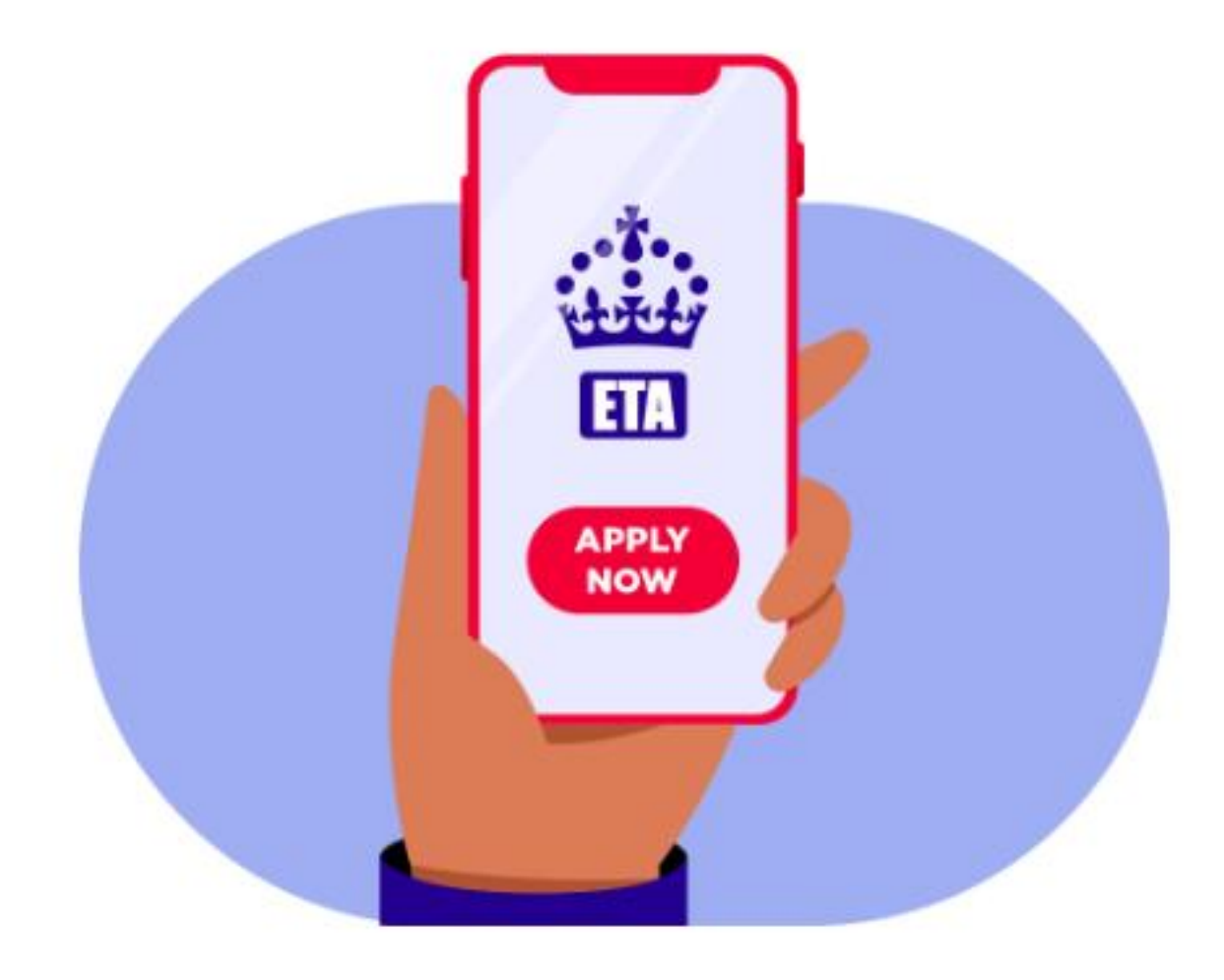

### Albatros travel

Aby otrzymać ETA do Wielkiej Brytanii, należy przesłać swoje zdjęcie i kopię paszportu. Przygotuj je na swoim komputerze. Kliknij "Continue"

#### How to apply

- 1. Take or upload a photo of the passport you will use to travel to the UK.
- 2. Scan your face with your device, if it has a camera. Children aged 9 and under will not be asked to scan their face.
- 3. Take or upload a photo of yourself.
- 4. Answer some questions about yourself.
- 5. Pay for your application.

#### Continue

#### Before you apply

You will need to complete your application in one go - you cannot save your progress.

If you do not do anything for 20 minutes, the service will time out. Your answers will be deleted and you will need to start again.

By applying, you agree to the <u>Electronic Travel Authorisation (ETA) privacy</u> <u>notice</u>.

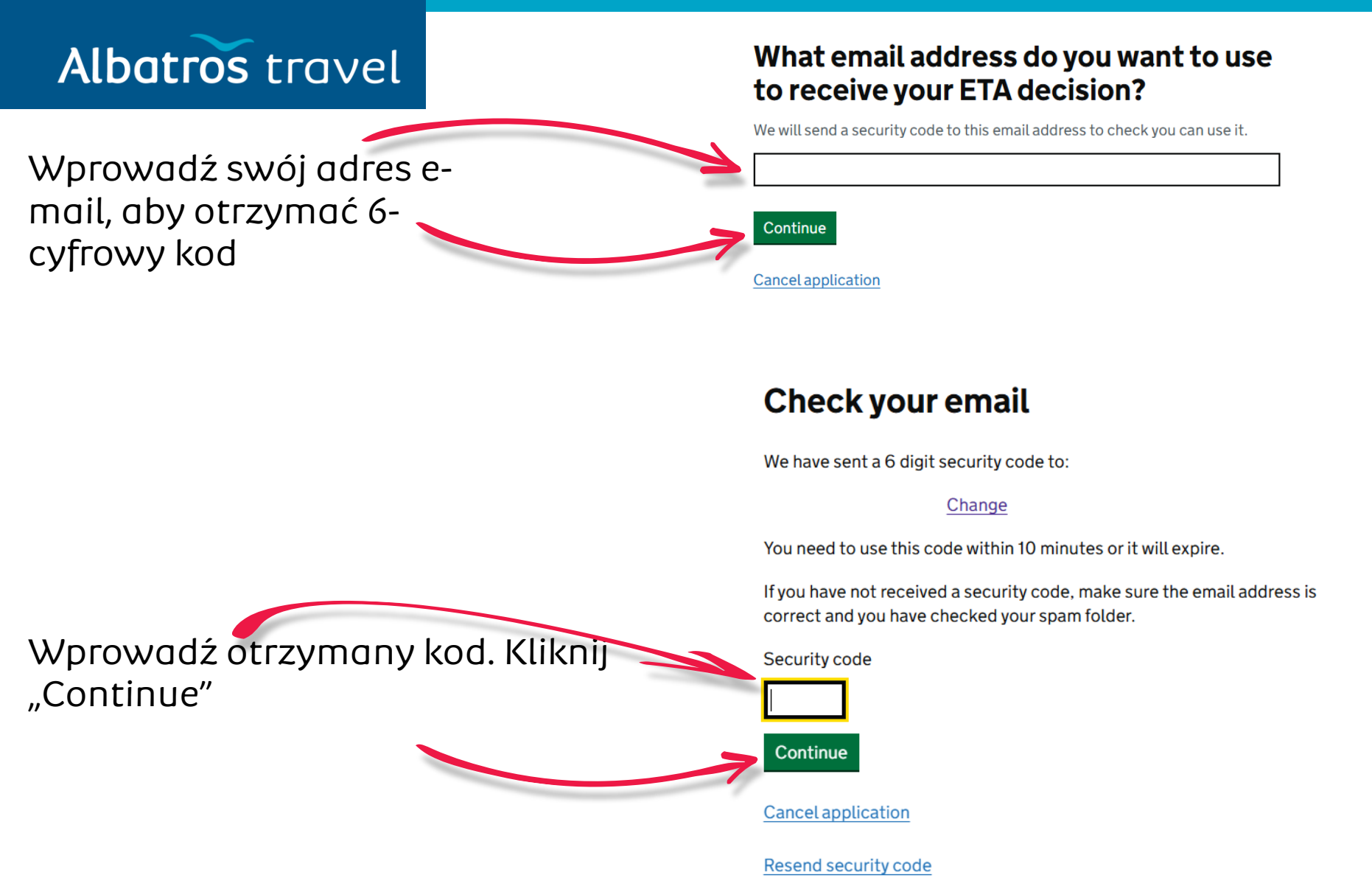

### Albatros travel

Należy przesłać kopię paszportu, która powinna być wyraźna, bez odblasków, cieni i refleksów.

Wszystkie 4 rogi skanu paszportu muszą znajdować się na obrazie, a informacje i kod kreskowy muszą być czytelne.

Aby kontynuować kliknij "Continue"

# Upload or take a photo of your passport

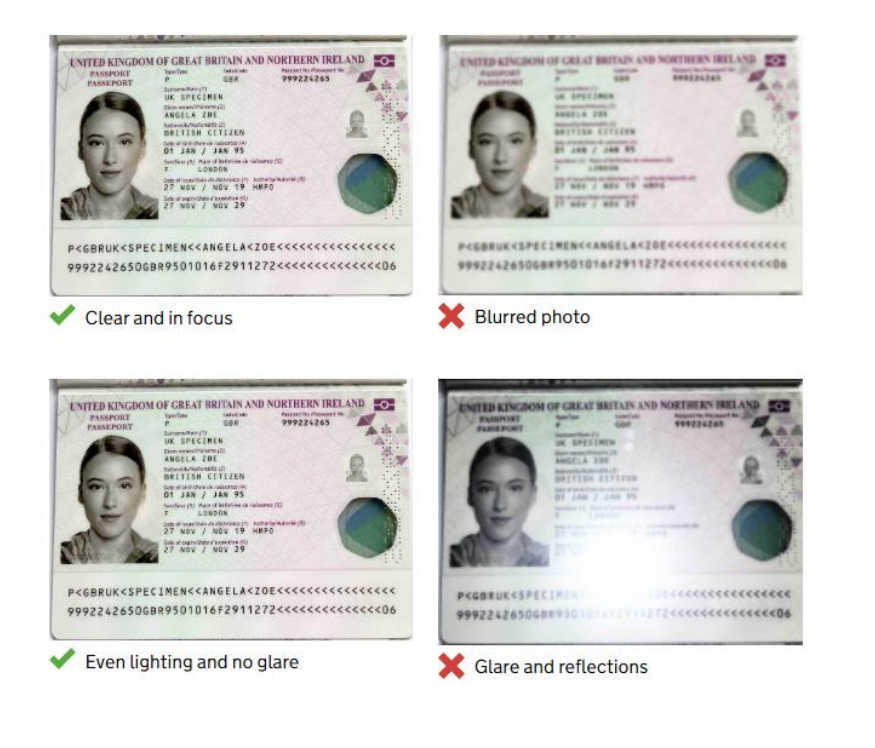

Continue <u>Cancel application</u>

### Albatros travel

#### Upload or take a photo of your passport

You will be able to check if your photo meets our requirements on the next page.

The photo must be:

- unaltered by effects or filters
- original, not a screenshot or photocopy
- of a physical passport, not a digital passport
- in colour
- horizontal (landscape)
- a jpg or jpeg file

#### Upload or take a photo

Załaduj swój skan paszportu używając przycisku "choose file" a następnie kliknij "Continue"

Choose file

Continue Cancel application

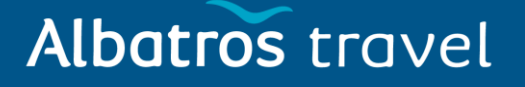

### Your photo meets the requirements

If your ETA is granted, you will need to travel to the UK using this passport.

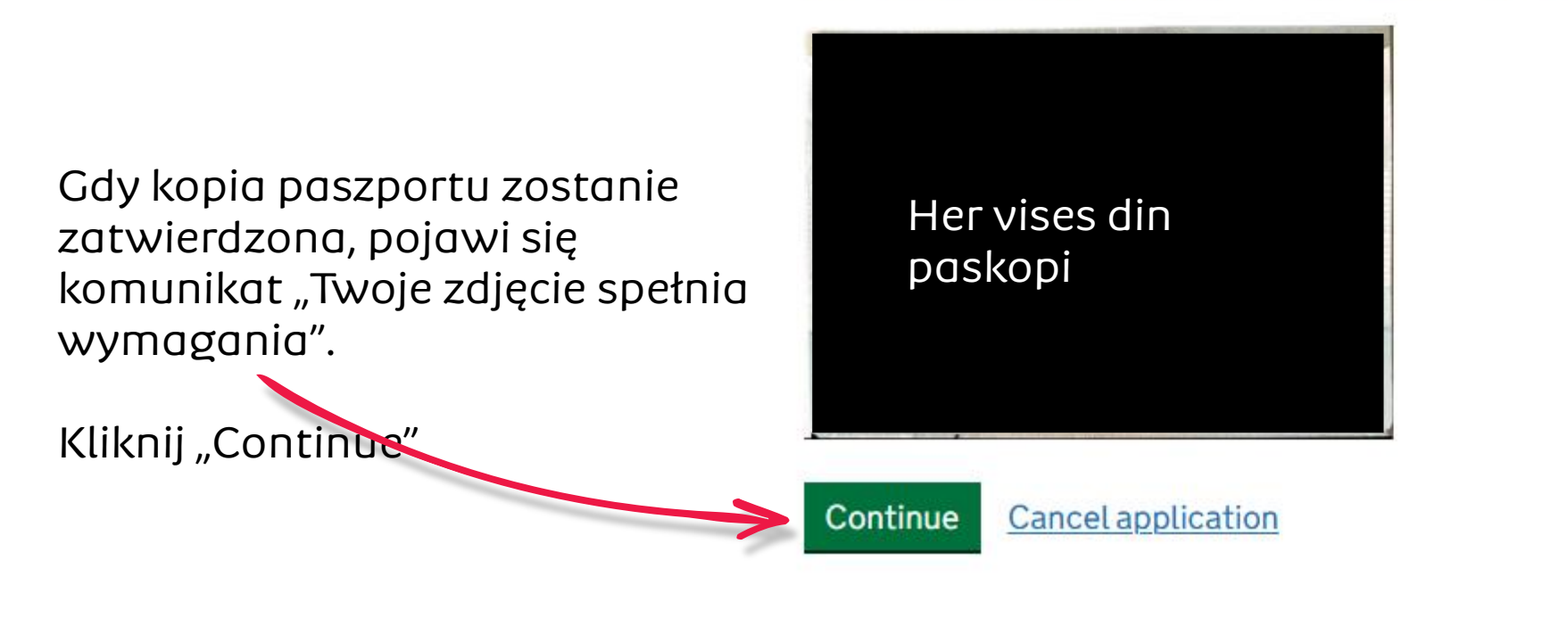

### Albatros travel

#### **Check your information**

Make sure it matches the machine readable zone (MRZ) on the passport you will use to travel to the UK.

The MRZ is 2 lines of letters, symbols and numbers, at the bottom of the personal details page on your passport.

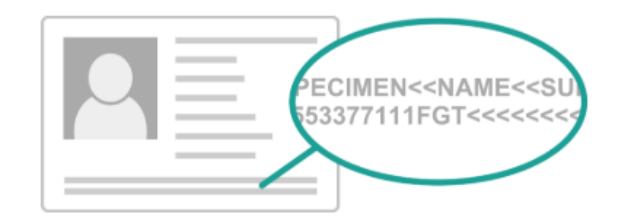

Do not worry if your name is shortened or does not include:

- hyphens
- apostrophes
- accents
- other special characters

Check your name matches the MRZ on your passport. It only has letters A to Z and spaces.

| Name             | JACOB ANDREAS FOLKSTRAND | <u>Change</u> |
|------------------|--------------------------|---------------|
| Passport number  | AA5160532                | <u>Change</u> |
| Expiry date      | 04/04/2029               | <u>Change</u> |
| Date of birth    | 24/01/1989               | <u>Change</u> |
| Nationality      | Sweden - SWE             | <u>Change</u> |
| Country of issue | Sweden - SWE             | <u>Change</u> |
|                  |                          |               |

Continue Cancel application

Tutaj możesz zobaczyć

wprowadzone informacje. Sprawdź, czy wszystkie informacje są prawidłowe.

Kliknij "Continue"

### Albatros travel

Jeśli na Twoim komputerze znajduje się kamera, możesz zeskanować swoją twarz. Jeśli nie, naciśnij "Skip this step" a następnie "Continue"

Teraz musisz przesłać swoje zdjęcie. Zdjęcie musi mieć jasne lub białe tło i nie może zawierać żadnych obiektów. Twarz, ramiona i górna część ciała muszą być widoczne.

Jeśli pojawi się informacja "retake", zdjęcie nie zostało zatwierdzone i należy przesłać nowe zdjęcie.

#### Scan your face

Next, we will use the camera on your device to check you are a real person.

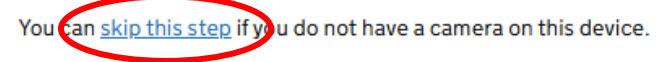

#### If you are applying for someone else

If you are applying for someone else, you need to scan their face - not yours.

If they are not with you, you can skip this step. This will not affect their ETA application.

#### Continue **Cancel application**

#### Provide a photo of yourself

We need a photo of your face to confirm your identity.

Make sure you have:

- a plain light background
- jects or people behind you
- your head, shoulders and upper body must be visible

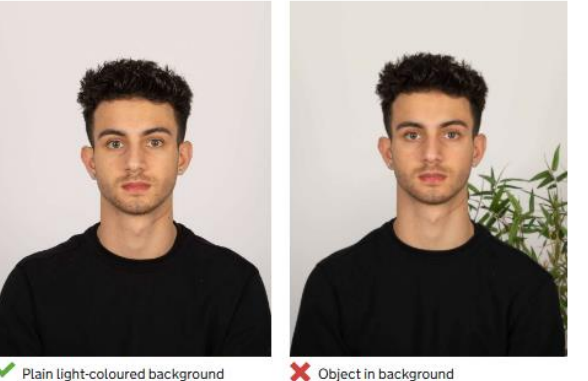

Plain light-coloured background

### Albatros travel

#### Upload or take a photo of yourself

The photo must be:

- different to the one in your passport
- recently taken (no more than 3 months old)
- vertical (portrait)
- a jpg or jpeg file

You must not:

- upload a photo of another photo
- use any effects or filters

Wybierz przycisk "Choose file" a następnie kliknij "Continue"

#### Upload or take a photo

Choose file

Continue <u>Cancel application</u>

### Albatros travel

Jeśli zdjęcie spełnia wymagania pojawi się w okienku

Możesz teraz zdecydować czy użyć dalej tego zdjęcia poprzez: zatwierdzienie zdjęcia – Yes, lub przesłanie nowego zdjęcia – No,

Kliknij "Continue"

#### Your photo meets the requirements

We will use this photo to confirm your identity.

Our automated checks suggest this photo meets the requirements

You still need to check the photo yourself and upload another one if you think our automated checks are not correct.

#### Do you want to use this photo?

Yes, I want to use this photo

Continue <u>Cancel application</u>

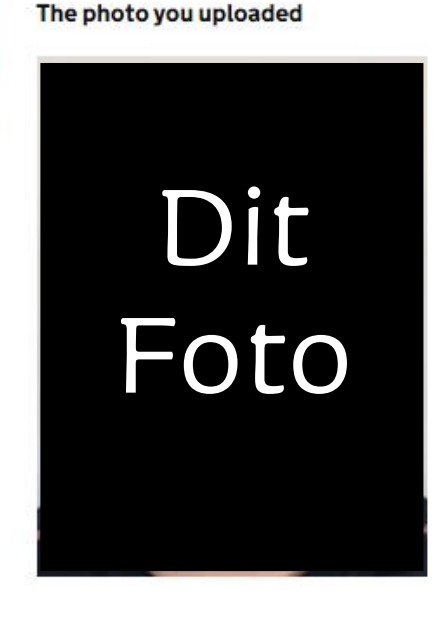

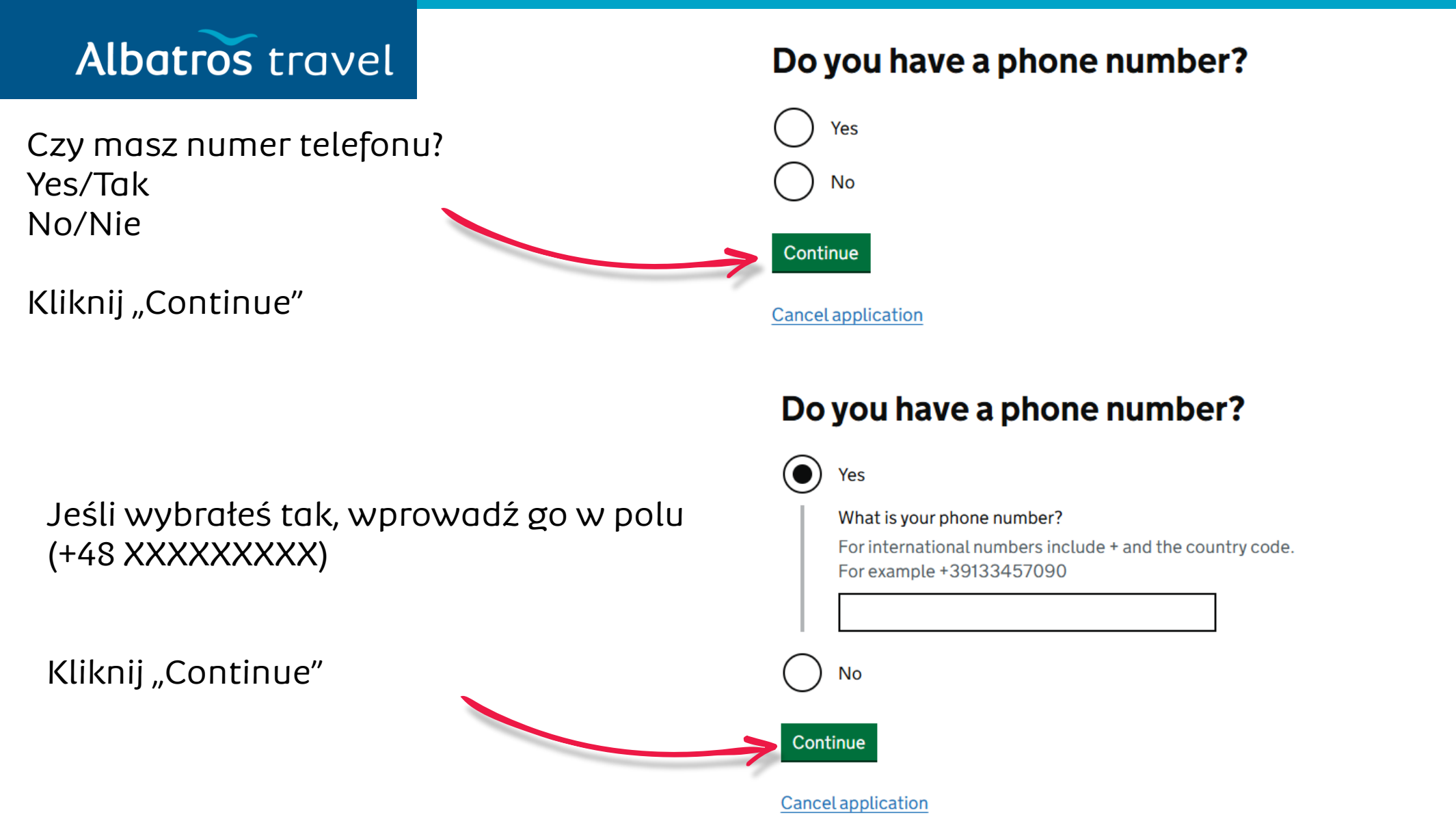

Tøndergade 16, 1752 København V | albatros.dk | 36 98 98 98 | info@albatros.dk

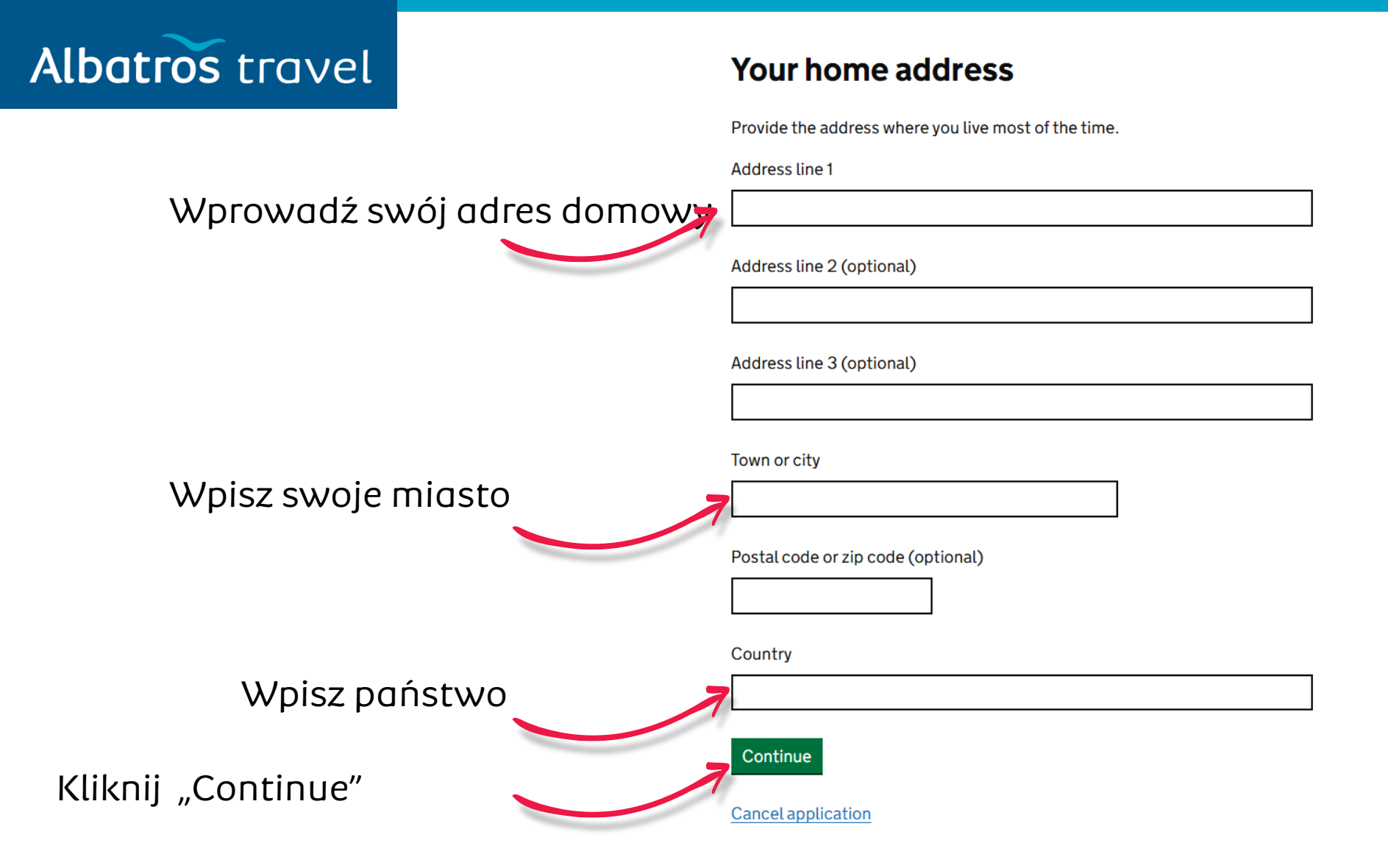

Tøndergade 16, 1752 København V | albatros.dk | 36 98 98 98 | info@albatros.dk

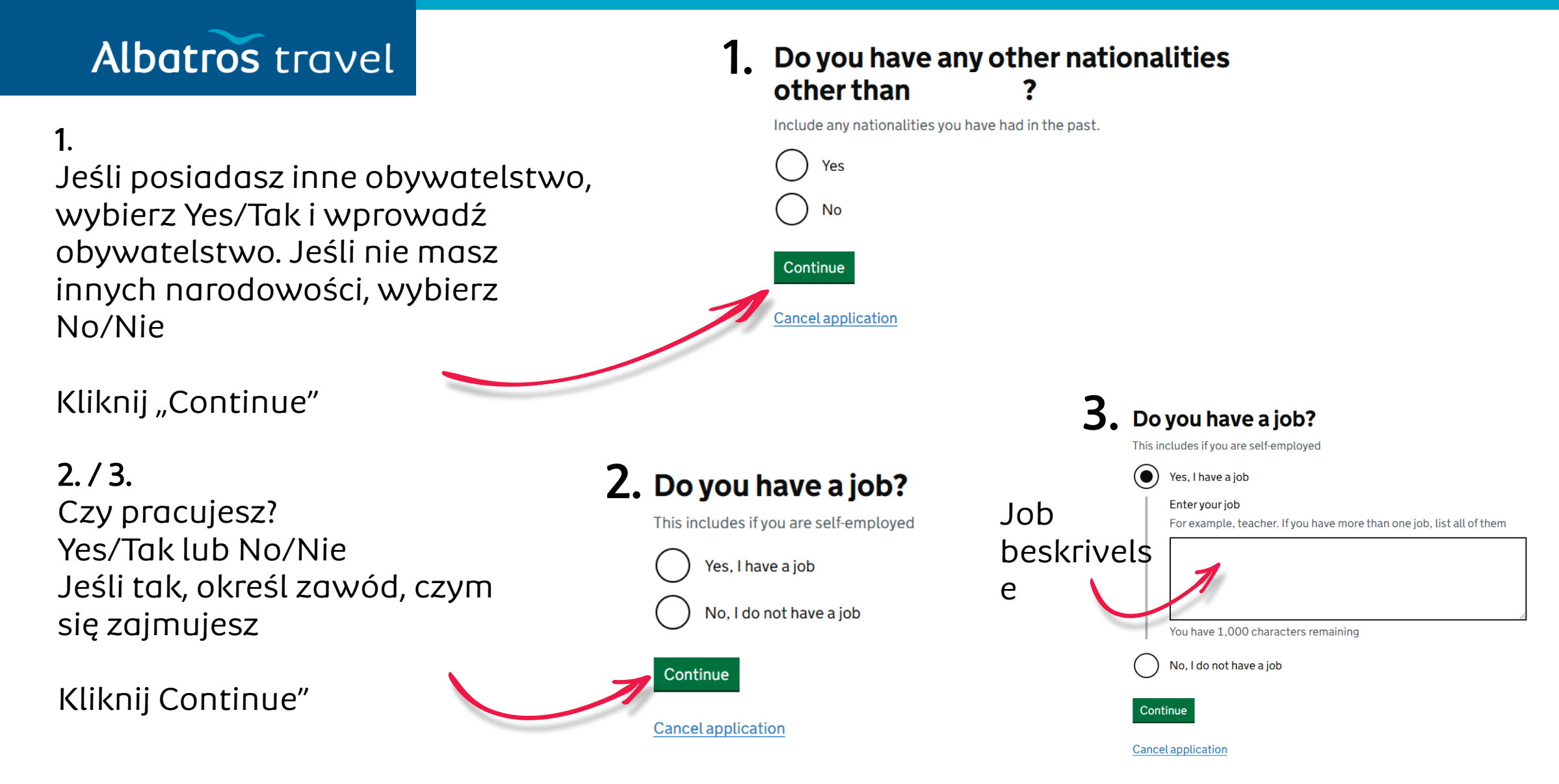

Tøndergade 16, 1752 København V | albatros.dk | 36 98 98 98 | info@albatros.dk

#### Albatros travel

Czy byłeś karany? Yes/Tak lub No/Nie.

Kliknij "Continue"

### Have you ever had a criminal conviction?

Include convictions from any country.

You do not need to tell us about convictions for activities that are legal in the UK, for example trade union membership or same-sex relationships.

Czy kiedykolwiek byłeś zaangażowany lub podejrzewany o którekolwiek z poniższych działań? Zbrodnie wojenne, terroryzm lub grupy ekstremistyczne? Yes/Tak lub No/Nie.

Kliknij "Continue"

## Have you ever been involved in, or suspected of, any of the following?

- war crimes, genocide or crimes against humanity
- terrorism including support for, or membership of, terrorist groups
- supporting extremist groups or
- expressing extremist views

Yes

No

Cancel application

Continue

Continue

### Albatros travel

#### Check your answers for

Sprawdź, czy wszystkie wprowadzone informacje są poprawne. Jeśli chcesz coś zmienić, wybierz "change" i popraw.

Kliknij "Continue"

| Email        | <u>Change</u> |
|--------------|---------------|
| Phone number | <u>Change</u> |
| Home address | Change        |

| Other nationalities                                   |      | Change |
|-------------------------------------------------------|------|--------|
| dof                                                   |      | Change |
| <b>Criminal convictions</b>                           | None | Change |
| Involvement in war<br>crimes, terrorism,<br>extremism | No   | Change |

Continue

### Albatros travel

Potwierdziłeś, że wszystkie informacje są poprawne. Jeśli nie są one zgodne z prawdą, wniosek może zostać odrzucony. Po naciśnięciu przycisku "Przejdź do płatności" nie można zmienić odpowiedzi. Kliknij "Continue to payment"

### Declaration

By sending this application, you confirm that, to the best of your knowledge, the information you have given is correct.

If you have given any false information:

- your application can be refused
- you may be prosecuted
- you may be banned from the UK

If you are applying on behalf of someone else you must have confirmed with them that the application is complete and correct.

#### Continue to payment

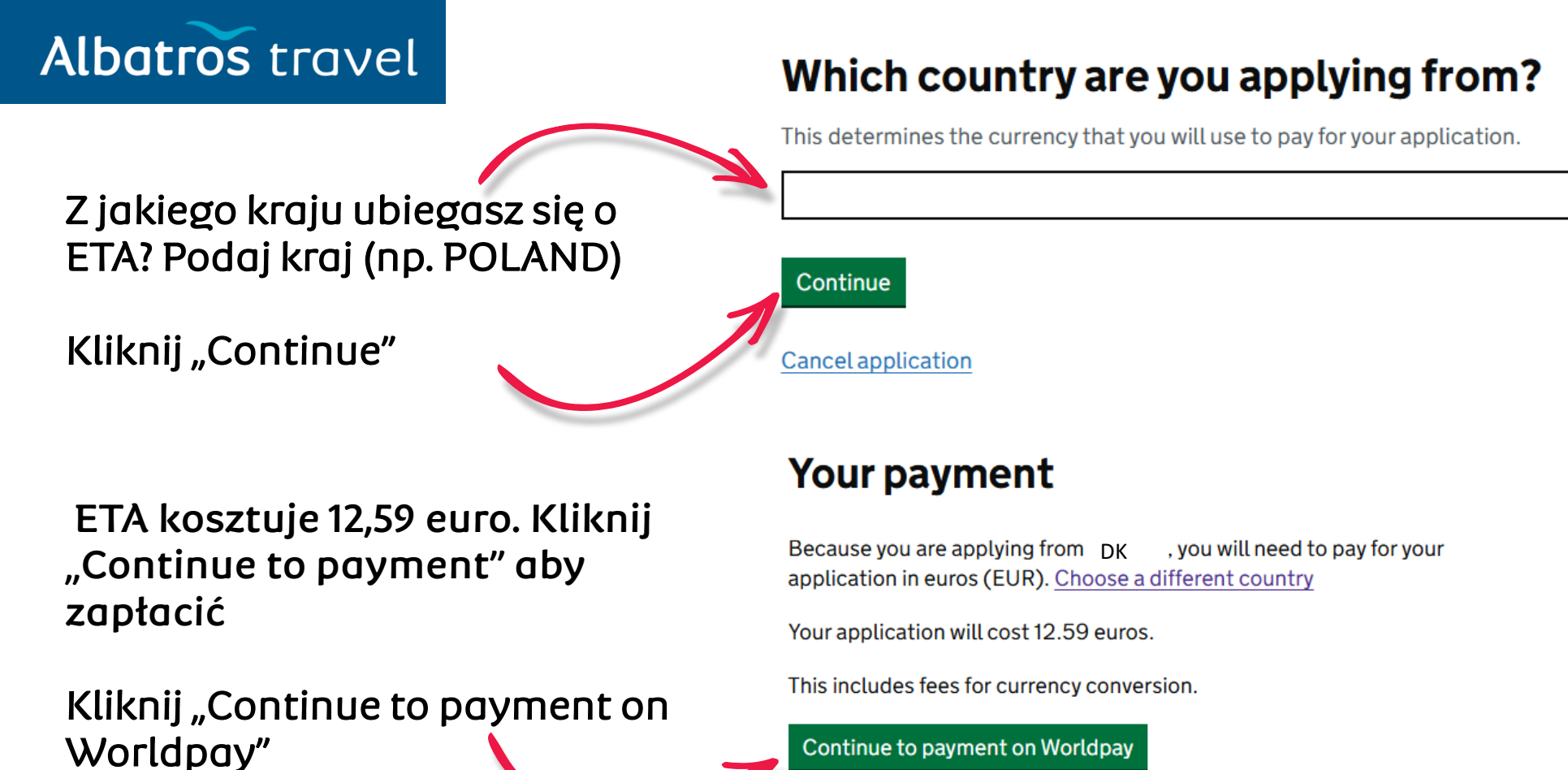

### Albatros travel

#### worldpay

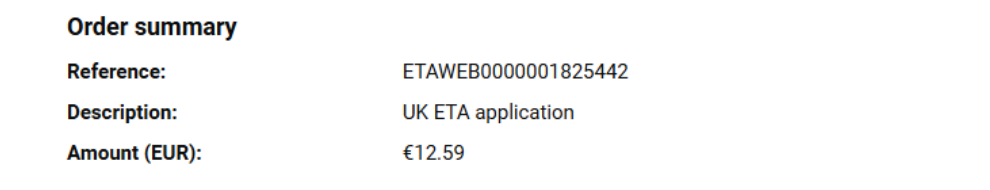

Wybierz płatność i wprowadź:

Nazwa karty Numer karty Miesiąc i rok ważności karty Kod bezpieczeństwa CVV Kliknij Pay

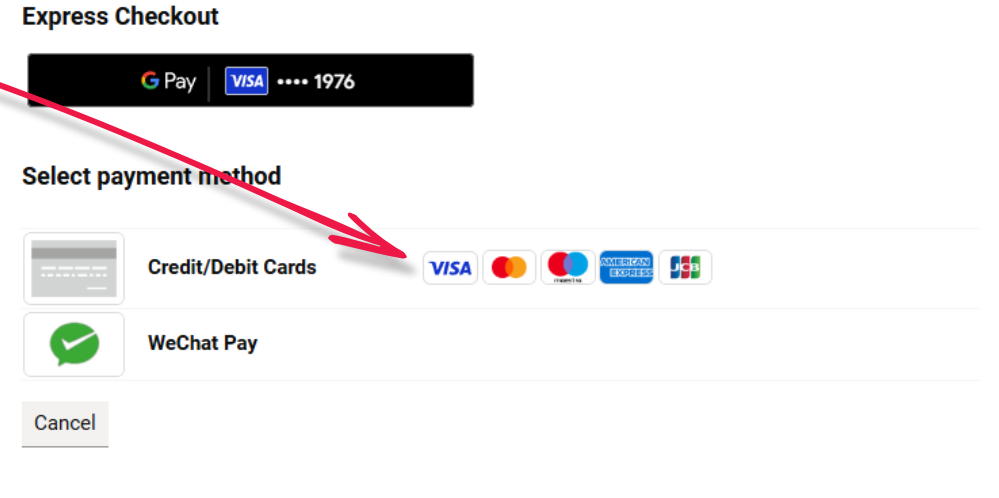

When you submit your transaction for processing by Worldpay you confirm your acceptance of <u>Worldpay's privacy</u> policy

 $\ensuremath{\textcircled{}^{\circ}}$  2025 Worldpay, LLC and its affiliates.

Albatros travel

### **Application submitted**

Your ETA reference number 2021-2503-0615-4914

Twoje zgłoszenie zostało teraz przesłane wraz z numerem referencyjnym ETA, wiadomość e-mail została do Ciebie wysłana. Otrzymanie odpowiedzi może potrwać do 3 dni roboczych. Kliknij "Finish and leave service" aby zakończyć rejestrację.

You have submitted your ETA application.

We have sent you a confirmation email to bakdavid@gmail.com.

#### What happens next

We will send you an email when we have made a decision on your ETA.

Allow up to 3 working days (Monday to Friday) to get a decision, but it may arrive much sooner.

What did you think about this service? (takes 30 seconds)

Finish and leave service Apply for someone else

Need help? Contact us

### Albatros travel

Elektroniczna Autoryzacja Podróży (ETA) to dokument, który został wprowadzony w celu ułatwienia wjazdu do Wielkiej Brytanii oraz wzmocnienia kontroli. Jest to cyfrowe zezwolenie na wjazd do Zjednoczonego Królestwa.

Po zatwierdzeniu ETA otrzymasz wiadomość na Twój e-mail. ETA będzie zawierać datę od kiedy będzie obowiązywać i datę wygaśnięcia. Możesz podróżować do Wielkiej Brytanii tyle razy, ile chcesz, aż do wygaśnięcia ETA.

Imię (imiona) i nazwisko w ETA musi się zgadzać z danymi z paszportu. Podstawowym dokumentem do podróżowania do Wielkiej Brytanii jest paszport oraz ETA. Posiadanie tych dwóch dokumentów umożliwia wjazd do Wielkiej Brytanii. Dokument ETA należy wydrukować lub mieć zapisany w telefonie.

Autoryzacja ETA jest powiązana z konkretnym dokumentem paszportowym, dlatego w przypadku jego utraty lub wymiany – konieczne będzie wystąpienie o nową ETA. Dokument ETA można również wykorzystać do podróżowania przez Wielką Brytanię w tranzycie.